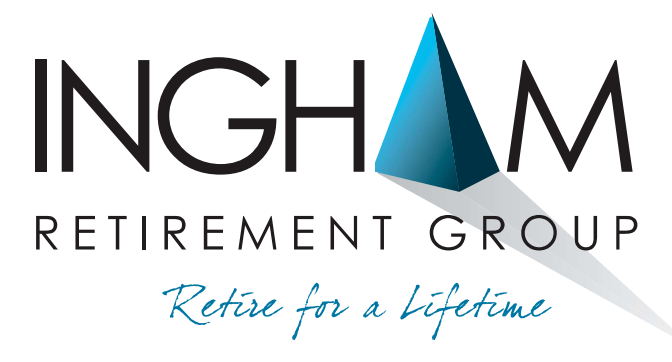

**Member of Alliance Benefit Group** 

## A Simple Approach to Retirement Plan Investing

BankUnited 401(k) Plan

- RETIREMENT PLAN CONSULTANTS
  - RECORD KEEPERS
- INVESTMENT ADVISORS/FIDUCIARIES

ACTUARIES =

# **S** Retirement Group Account Access Guide

## Please follow the instructions in this Account Access Guide if:

- You are enrolling in your employer's retirement plan for the very first time, OR
- You are already enrolled in your employer's retirement plan but you are accessing your account on this user site for the very first time.

As part of your initial account access, you'll be guided through a series of steps to create a comprehensive retirement savings strategy, including your investment selections, your contribution/ savings rate, and your account's beneficiaries.

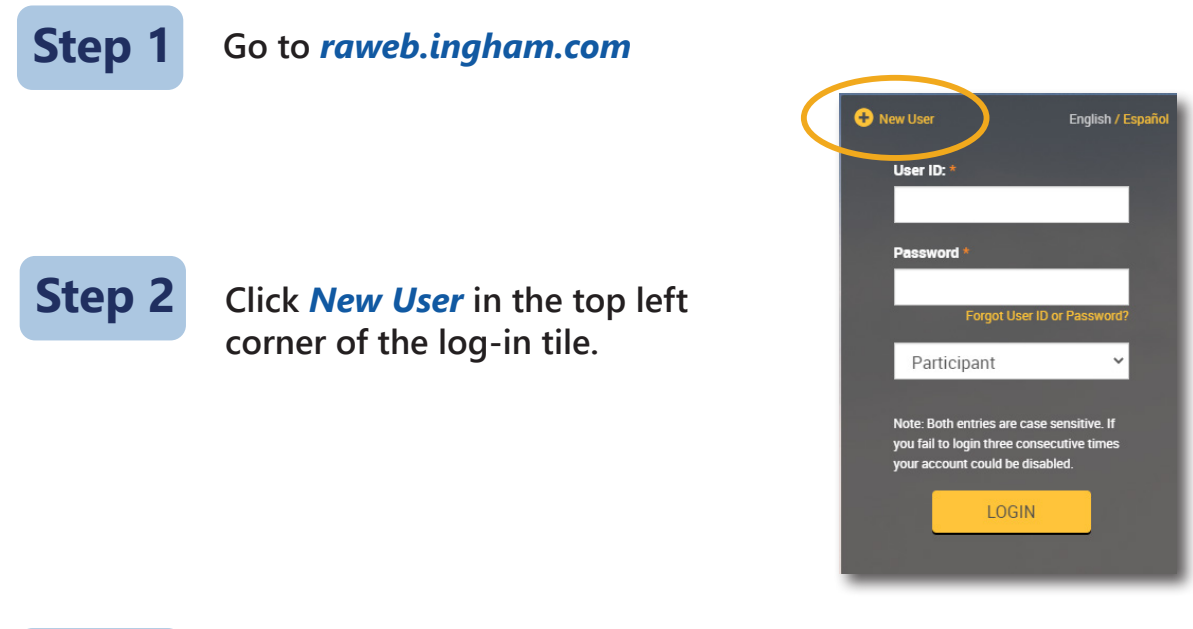

Select the *Request User ID and Password* option on the New User tile (**please do not select Enter Plan Password**). Enter your Social Security Number (no dashes), your Birth Date (MM/DD/YYYY), and Zip Code, and select *Next*. You will then be asked to verify your Birth Date and Zip Code.

**Important Note:** to initiate your enrollment, for security purposes the Zip Code that you enter must match the Zip Code that was provided to us by your employer. If you attempt to enter a Zip Code and receive an error message, please do not enter that same Zip Code a second time or your account will be locked. Instead, please verify the Zip Code that was provided to us by your employer before you try again.

Step 3

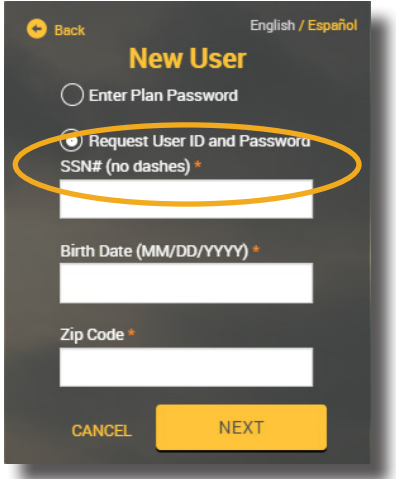

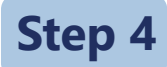

Once logged in, you will be asked to answer three Security Questions, provide your phone number and email address, and change your Username and Password. To expand a section on the *Enrollment Steps* page, please select the > symbol to the left of the section.

| Enrollment steps                                                                         | Print |
|------------------------------------------------------------------------------------------|-------|
| Overall Progress: 0% Complete                                                            |       |
| Items marked with an asterisk (*) must be completed before you proceed to the next step. |       |
| > You Personal Information                                                               |       |
| > Email                                                                                  |       |
| > Username Information                                                                   |       |
| > Security Question                                                                      |       |
|                                                                                          |       |
| RESET                                                                                    | NEXT  |

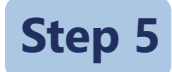

On the *Enrollment Selections* page, select *iJoin*<sup>®</sup> *Goal-Based Retirement Income* and follow the steps to complete your comprehensive retirement savings strategy.

| Enrollment Selections                                                                                                    | Print |
|----------------------------------------------------------------------------------------------------|-------|
| iJoin Goal-Based Retirement Income                                                                                                    |       |
| You will be taken to i Join's personalized enrollment experience for a goal-based approach to creating your saving strategy.                                                                                                    |       |
| You can find the Participant Fee Disclosure and Summary Plan Description<br>Under: Forms & Reports > Reports > Create Reports > Report Group: Annual Notices and Plan Documents<br>If you would like a paper copy of the Notices and Summary Plan Description or to opt out of electronic delivery of future notices,<br>please contact our Client Services Team at (888) 673-5440 or by emailing: clientservices@trpcweb.com. |       |
| By clicking "NEXT" you confirm that you have read the required notices.                                                                                                    |       |
| BACK RESET NEXT                                                                                                    |       |

### **Important Plan Information**

Information about plan rules/features, investments, account fees, and required regulatory disclosures can be found on the user site. After you've completed the enrollment steps listed above, you can access all of this additional plan information under Forms & Reports > Reports. Included are the following:

### Under Report Group: Annual Notices

- 1. Participant Fee Disclosure includes information about the plan's service fees, along with historical performance and expense information for each of the plan's investment options.
- 2. QDIA Notice describes how your balance in the plan will be invested if you do not make an investment selection.
- Summary Annual Report a required annual disclosure that summarizes financial and other information from the plan's Form 5500 Annual Return/Report filed with the Department of Labor (DOL).
- 4. Safe Harbor Notice (not applicable to all plans) details the "safe harbor" contribution to be made to your plan account by the employer.
- 5. Automatic Contribution Arrangement Notice (not applicable to all plans) describes the salary deferral contribution rate at which employees are automatically enrolled in the plan.

**Under Report Group: Plan Documents** (these documents are not viewable on the user site for some plans)

- 1. Summary Plan Description provides an overview (in Q&A format) of all of the rules that govern the plan.
- 2. 2) Salary Deferral Election Form a simple one-page form that can be printed, completed, and returned to your employer's plan representatives to make your salary deferral contribution election.

#### **Questions** If you have questions about completing your initial account access or navigating the user site, please call Client Services at 888-673-5440, Monday through Friday between 8am-8pm ET.

### HIGHLIGHTS

| Eligibility                                            | All employees become eligible to participate on the first day of the pay period following 1 month of service, or any pay period thereafter.                                                                                                    |
|--------------------------------------------------------|----------------------------------------------------------------------------------------------------|
| Automatic<br>Enrollment                                | Once eligible, 3% of your salary will automatically be deducted ("pre-taxed") and an Employer match will be made. Also, there will be automatic 1% increases annually thereafter to a maximum rate of 6%.                                                                                                    |
| Plan Year                                              | The plan operates on a 12-month period ending each December 31st.                                                                                                    |
| Salary Deferral<br>Contributions                       | You may make voluntary "before tax" or Roth "after tax" contributions to the plan each year through periodic payroll deductions. Deferral contributions shall not exceed the annual dollar limit on deferral contributions, as allowed by law. The dollar limit for 20G4 is \$23,000. Participants age 50 or older in 20G4 may contribute an additional \$7,1 00 salary deferral contribution.                                                                                                    |
| Matching<br>Contributions                              | BankUnited makes a matching contribution to the plan equal to a percentage of your voluntary salary deferral contribution for the year. Currently, BankUnited makes a matching contribution equal to 100% on the first 1%, plus 70% on the next 5% you contribute each year.                                                                                                    |
| Vesting                                                | Vesting means the percentage of contributions to which you are entitled upon termination of employment. Your voluntary salary deferral contributions are always 100% vested. Employer contributions vest as follows:<br>Less than 2yrs 0%<br>2 years - 100%                                                                                                    |
|                                                        | A year of vesting service is a plan year in which you work at least 1,000 hours.                                                                                                    |
| Participant<br>Loans                                   | During your employment, circumstances may arise where you need to borrow funds from your account. Plan loans may be made to Plan participants subject to certain restrictions.                                                                                                    |
|                                                        | <ol> <li>Loans are available exclusively from your vested account balance.</li> <li>The minimum loan amount is \$1,000. The maximum loan is the lesser of one half of your vested account balance or \$50,000.</li> <li>Loans are repaid through payroll deduction.</li> <li>A participant may have a maximum of two outstanding loan at any time.</li> <li>All costs associated with establishing and maintaining participant loans will be charged directly to your account with a \$65 application fee and an annual rate of \$50 per year.</li> </ol> |
|                                                        | Please refer to your Summary Plan Description for more information.                                                                                                    |
| Rollover<br>Privileges                                 | You may transfer your distribution from a previous qualified plan, IRA, 403(b) plan and 457 plan to this plan. Roth IRA's may not be transferred into the 401(k) Plan.                                                                                                    |
| Withdrawals Before<br>Termination of<br>Employment     | You may withdraw your vested funds due to hardship (as defined in the plan). You may withdraw your own rollover contributions at any time or all contributions once you attain age 59½ and 100% vested in your accounts.                                                                                                    |
| Investment<br>Elections                                | The plan offers designated investment alternatives (DIAs) for you to decide how your own contributions and your Employer's contributions for you are to be invested.                                                                                                    |
|                                                        | As a service and convenience, the plan offers risk based asset allocation strategies using a mix of the DIAs, which are intended to qualify as investment education under DOL Interpretive Bulletin 96-1. (See the Asset Allocation Strategies brochure)                                                                                                    |
|                                                        | If you do not make an election as to how the plan should invest your contributions, they will be invested in the Qualified Default Investment Alternative (QDIA). (See the QDIA brochure)                                                                                                    |
|                                                        | INGHAM                                                                                                    |
| * This brochure and its contents explain only the main | RETIREMENT GROUP                                                                                                    |

\* This brochure and its contents explain only the main highlights of the plan. In all cases, the provisions of the official plan document shall govern.

Retire for a Lifetime

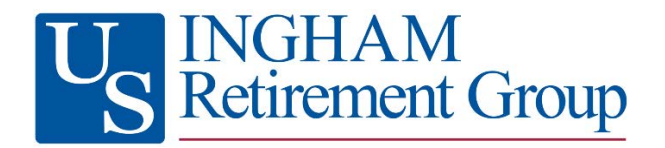

## FAQs For Managing Your Retirement Savings Account

The below list of frequently-asked questions is intended to provide you with guidance as you navigate the user website to set up and manage your retirement savings account. To access your account, go to www.ingham.com and click "Account Login" at the top of the page.

Q: This is my first time logging into my account. What is my User ID and Password?

A: The first time you log into your account, click "New User" at the top left corner of the login tile, then the "Request User ID and Password" option at the bottom of the New User tile. Enter your Social Security Number (no dashes), your Birth Date and Zip Code. You will then be asked to verify your Birth Date and Zip code. Once logged in, you will have the opportunity to enter email addresses and/or phone numbers (voice or text) and setup your login credentials.

Once your account is set up, each time you log in you will be taken to the My Dashboard page:

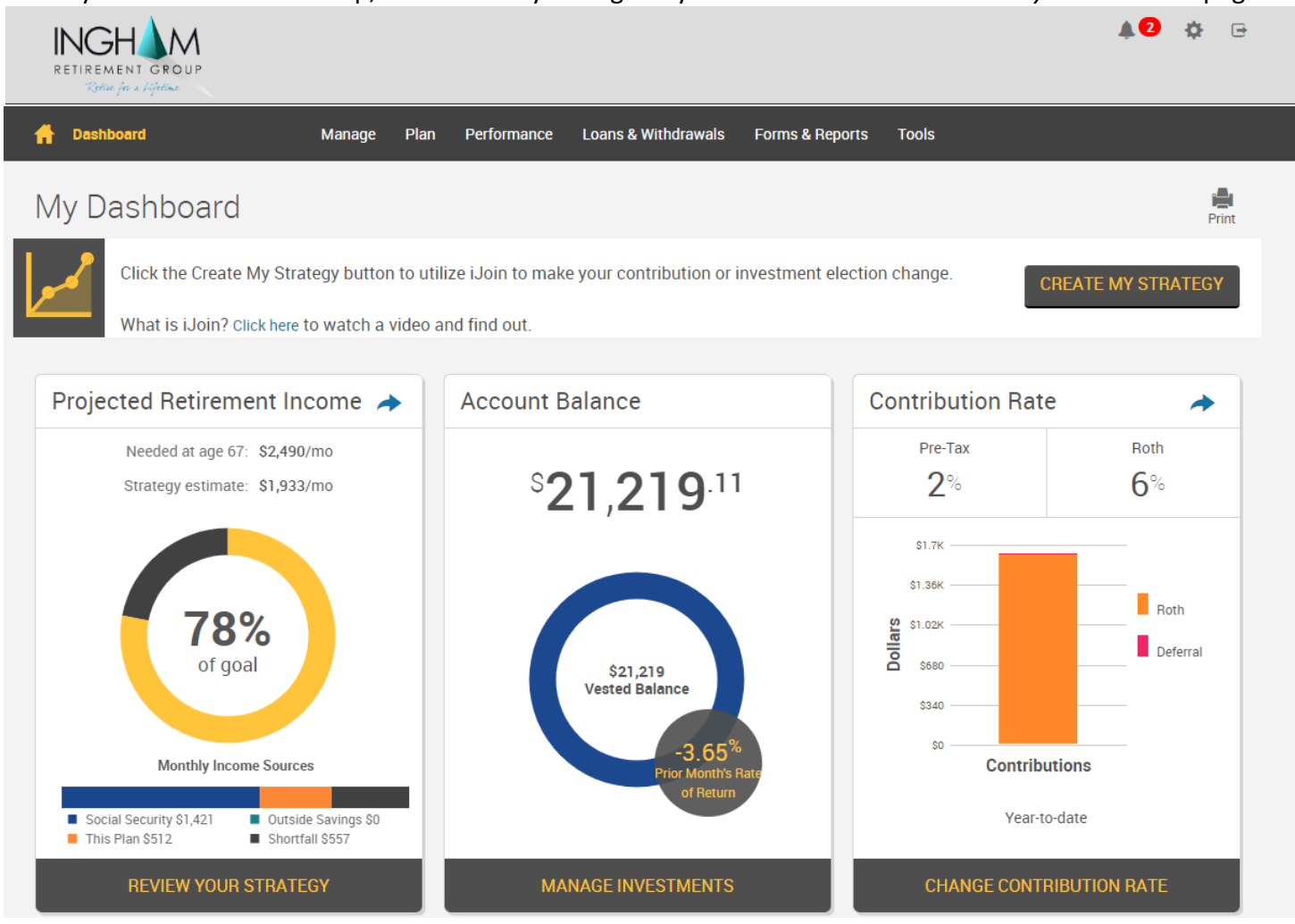

## Q: I've logged into my plan account before, but I forgot my User ID and/or Password. How can I retrieve them?

A: On the login page, click the "Forgot User ID or Password?" link underneath the Password field. In the window that appears, select Role: Participant, complete each of the fields that appears, and click "Next". An email will be sent to the email address associated with your account with instructions to change your User ID and Password.

### Q: How do I change my personal information or change my password?

A: Click the "gear" icon ( 🍄 ) in the top-right corner of the page and select the appropriate link.

### Q: How do I log out of my account?

A: Click the "arrow" icon ( , ) in the top-right corner of the page.

### Q: I'm eligible to enter the plan. Can I enroll online? How?

A: Yes, the enrollment process will start automatically when you log in to your account. Once logged in, you will be asked to verify your personal information, provide an email address, and establish your username and password. You will then be presented with the enrollment options available to your plan.

### Q: Where can I view/research the investment options that are available to me in the plan?

A: To view/research the plan's investment options, go to *Performance* Investment Information.

### Q: How do I select or change the investments in my plan account?

A: On the *My Dashboard* page, click *Review your Strategy* in the *Projected Retirement Income* Tile to select a personalized retirement strategy through the iJoin portal. You can also click *Manage Investments* at the bottom of the *Account Balance* tile in the center of the page (or select *Transactions→Manage Investments* from the menu). You will be taken to the *Manage Investments* page, where you will be presented with three different options:

- > Change Elections determines how any new contributions to your account will be invested.
- > Transfer Funds enables you to transfer amounts between different investments in your account.
- Rebalance rebalances your entire account to be invested based on your current investment elections or on new investment election percentages that you specify.

### Q: What is the Projected Retirement Income tile on My Dashboard page?

A: The tile on the left side of your My Dashboard page provides you with an estimate of your monthly income during retirement. The figure that appears in that window is expressed in today's dollars to make it easy for you to compare your estimated monthly retirement income to your current income and budget. Performing a complete retirement planning analysis will update all the assumptions used to estimate your monthly retirement income and will result in a more realistic Projected Monthly Retirement Income figure. To perform a complete retirement planning analysis using a tool called iJoin, click REVIEW YOUR STRATEGY.

## Q: How do I change my "salary deferral" contribution election (i.e., the amounts that are withheld from your paycheck and funded to your account in the plan.)?

A: On the My Dashboard page, click Change Contribution Rate at the bottom of the Contribution Rate tile on the right side of the page. You will be taken to the Contribution Rates page, where you are able to change the amount withheld from your paycheck. Note: Not all plans have this option. If your employer requires that your contribution rate be changed using a paper form, this Contribution Rate option will not appear on your My Dashboard page and it will be necessary for you to complete a paper "Salary Deferral Election Form" (or similarly-named form) to change your contribution rate.

Q: How do I change the beneficiary (ies) for my account?

A: Click the "gear" icon 🍄 ) in the top-right corner of the page and select the Beneficiaries link.

Note: Not all plans have this option. If your employer requires that your beneficiary (ies) be changed using a paper form, the beneficiary page may display but will instruct you on where to go to print the form.

## Q: I would like to request a distribution (i.e., cash withdrawal or rollover from my plan account. How do I do this?

A: To request a distribution from your account, go to *Transactions* **@***Request a Distribution* and follow the instructions on that page.

Note: Distributions are typically only permitted when you separate from service with your employer or retire, and in some cases – if you reach a certain age or experience a financial hardship. Refer to your Summary Plan Description to determine whether you are eligible for the type of distribution that you would like to take.

### Q: I would like to request a loan from my plan account. How do I do this?

A: To request a loan from your account, go to *Transactions* Request a Loan and follow the instructions on that page. Note: Not all plans allow participant loans. If your plan does not allow loans, this "Request a Loan" option will not appear.

## Q: I am considering taking a loan from my account, but before I do so I would like to know approximately what my repayment amount would be. How can I do this?

A: From the menu at the top of the page, go to *Transactions* **@***Request a Loan*. Select the loan type, then click on "Quick Loan Calculator" at the bottom of the page. Enter the loan amount and number of payments and click "Calculate". Your estimated repayment amounts (which will be made through payroll withholdings) will appear. Note: Not all plans allow participant loans. If your plan does not allow loans, this "Request a Loan" option will not appear.

### Q: How do I generate a Loan Payoff Form?

A: From the menu at the top of the page, go to *Forms & Reports*  $\rightarrow$  *Forms*. Select Loan Payoff from the *Select* 

form group and Loan Payoff Form from the Select Form dropdown. Click on

Note: Not all plans allow participant loans. If your plan does not allow loans, this "Loan Payoff" form will not appear.

### Q: How do I generate a Rollover Form to roll money into my account?

A: From the menu at the top of the page, go to Forms & Reports Forms. Select Rollover Money Into Your

Plan from the Select form group and Rollover Form from the Select Form dropdown. Click on

Note: Not all plans allow participants to roll money in. If your plan does not allow rollovers, this "Rollover Form" will not appear.

### Q: If I have questions about my account, how can I get help from a customer service representative?

A: You can request help from a customer service team member in one of three ways:

- ➤ To submit a written question or request and receive a call or email response, click Support→Contact Us.
- > To speak with a representative over the phone, call 800-529-4249 and follow the menu prompts.

# Your Investor Profile Questionnaire

## Your Challenge: Where Should You Be?

## Planning for Retirement.

It's just like planning a vacation. You ask yourself "What am I going to need when I get there?" You need to plan ahead.

You may be able to count on the government, your employer, an inheritance, or some other source to fund a portion of your retirement. Social Security alone cannot be counted on to completely fund your retirement. The ultimate responsibility is yours.

However, for most people, your employer sponsored retirement plan offers an opportunity to save money on a tax favorable basis, while potentially reducing your current taxable income.

You defer taxes on this money - and on the interest or earnings - until you withdraw it, usually at retirement, at a lower tax bracket.

### SAVINGS TIP

Start early and save consistently throughout your working career.

INVESTING TIP

Repeat steps 1, 2 & 3 annually to make sure your profile and investment strategy stay on track.

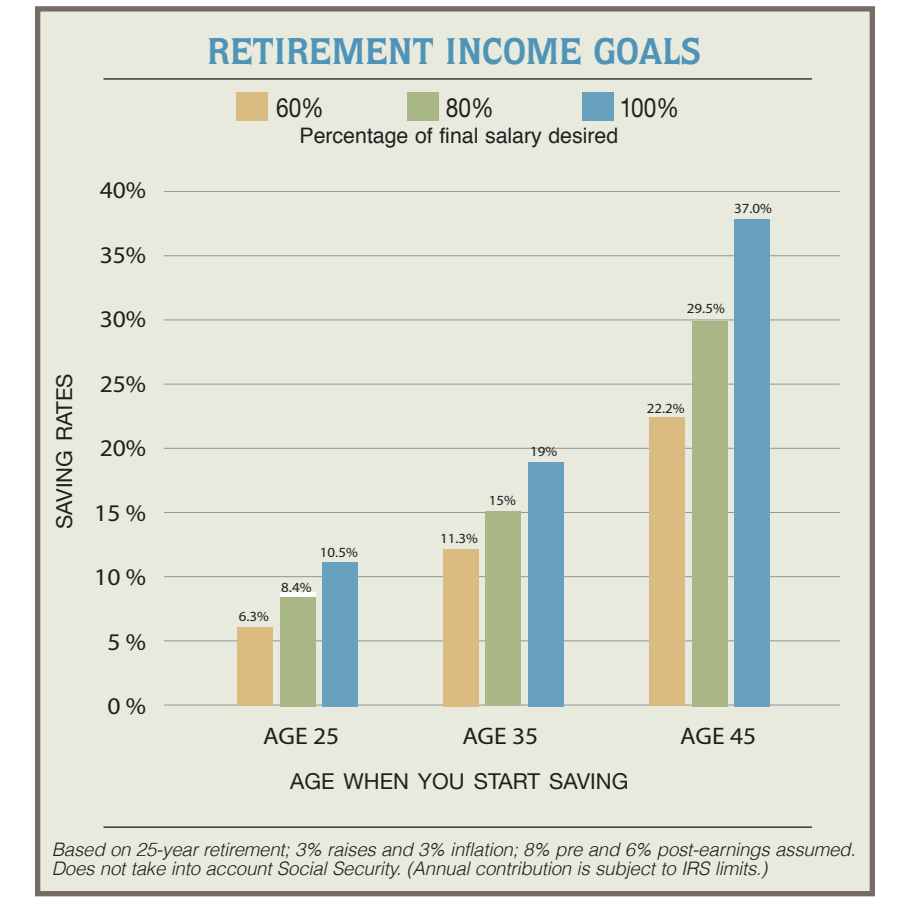

### Where Do I Begin?

The two most important decisions you will make about your retirement plan are:

- How much should I save?
- How do I invest my money?

This questionnaire can help you answer these questions.

### How Much Should I Save?

First time retirement savers may want to consider the savings guidelines above in order to replace either 60%, 80%, or 100% of their income at retirement. Others, with money saved already for retirement may login at www.ingham.com and select Plan/Retirement Calculator.

## How Do I Invest My Money?

Three Easy Steps For Investing In Your Retirement Plan

- STEP 1 Use the Investor Profile Questionnaire, 10 easy questions designed to measure your risk tolerance.
- STEP 2 Choose your Investment Strategy or select a diversified portfolio of individual funds.
- STEP 3 Go to www.ingham.com and select Manage/Manage Investments to review and/or make changes to your investment elections.

### STEP 1 • Investor Profile Questionnaire

| Answer the questions below and total your score at the bottom.                                                                                                    | STRONGLY<br>AGREE | AGREE                          | NEUTRAL    | DISAGREE | STRONGLY<br>DISAGREE          | YOUR<br>SCORE |
|----------------------------------------------------------------------------------------------------|-------------------|--------------------------------|------------|----------|-------------------------------|---------------|
| 1 The investment I am now considering represents the following percentage of my total investment portfolio:                                                        | 80%-100%          | 60%-80%                        | 40%-60%    | 20%-40%  | 20% or less<br>5<br>21+ years |               |
| 2 In how many years do you expect to start spending the money you're investing?                                                                                    | 1                 | 2                              | 3          | 4        | 5                             | $-\bigcirc$   |
| 3 I do not foresee any major expenses that might cause me to make withdrawals from this investment before that time.                                               | 5                 | 4                              | 3          | 2        | 1                             | $-\bigcirc$   |
| 4 When I start making withdrawals from this investment, they will be used to fund my living expenses.                                                              | 1                 | 2                              | 3          | 4        | 5                             | $-\bigcirc$   |
| 5 When it comes to investing, protecting the money I have<br>is my highest priority.                                                                               | 1                 | 2                              | 3          | 4        | 5                             |               |
| 6 I always choose investments with the highest possible return.                                                                                                    | 5                 | 4                              | 3          | 2        | 1                             | $-\bigcirc$   |
| 7 I prefer an investment strategy designed to grow steadily<br>and avoid sharp ups and downs.                                                                      | 1                 | 2                              | 3          | 4        | 5                             | $-\bigcirc$   |
| 8 To meet my financial goals, my investments must grow at a higher rate of return.                                                                                 | 5                 | 4                              | 3          | 2        | 1                             | $-\bigcirc$   |
| <ul><li>9 I am unwilling to wait several years to recover from losses</li><li>I incur in an extended down market.</li></ul>                                        | 1                 | 2                              | 3          | 4        | 5                             | $-\bigcirc$   |
| 10 I prefer investments that are low risk, even if returns are lower than the rate of inflation.                                                                   | 1                 | 2                              | 3          | 4        | 5                             | $-\bigcirc$   |
| Scoring:     10-19     20-2       Corresponding portfolio:     5     4       Use the number that matches your score to identify the corresponding portfolio.     5 | 6                 | 27-33<br>3<br>t suited for you | 34-40<br>2 |          | 41-50<br>1                    | 0             |

The information provided in this worksheet should not be considered investment advice. You should consult your qualified financial professional to discuss your individual financial situation.

## STEP 2 • Choose Your Investment Strategy

Use the number that matches your score above to identify the corresponding portfolio description below. This portfolio provides an idea of the strategy that most closely matches your risk and return parameters. These asset allocated strategies are a service offer to the plan and intended to qualify as Investment Education under the Department of Labor Bulletin 96-1. Please refer to the Asset Allocation Strategies Information guide located under Forms & Reports /Forms/Plan Information - Asset Allocation Strategies Info.

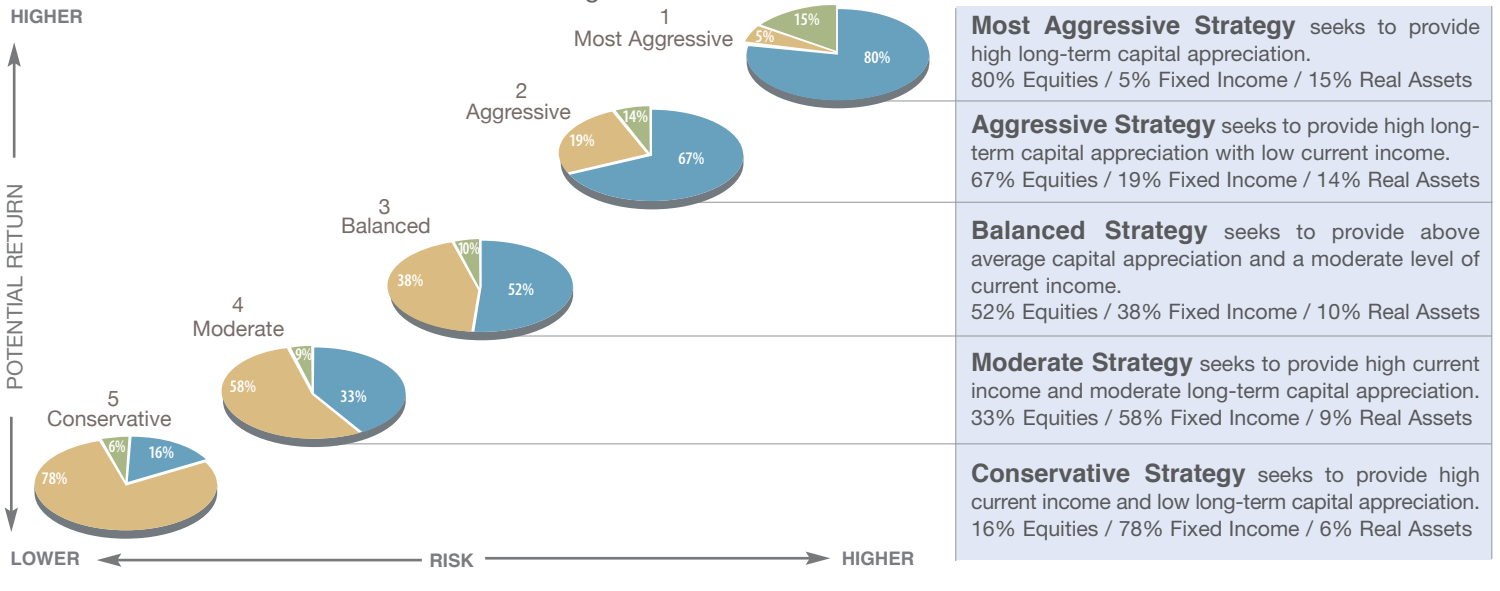

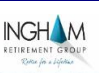

Trailing Returns (%) Calendar Year Return (%) Expense **Fund Return Statistics** Ticker Category Ratio 3 M YTD 1-Yr 3-Yr 5-Yr 10-Yr Inception 2023 2022 2021 Fidelity Government MMkt 1.22 3.28 2.08 1.39 1.32 0.42 SPAXX Money Market-Taxable 3.78 5.07 2.66 4.77 0.01 Money Market-Taxable 3.74 5.06 3.26 2.08 1.39 4.72 1.26 0.02 0.41 1.22 Vanguard Short-Term Bond Index Adm VBIRX Short-Term Bond 3.48 4.52 8.07 0.90 1.48 1.71 2.62 4.87 -5.63 -0.99 0.07 Short-Term Bond 1.69 2.07 1.98 -5.22 0.05 0.65 3.17 5.18 8.71 5.73 PIMCO Short-Term Inst PTSHX Ultrashort Bond 1.33 4.65 6.14 3.39 2.73 2.34 4.02 6.08 -0.10 0.01 0.48 Ultrashort Bond 1.74 4.59 6.51 3.37 2.48 1.95 5.96 -0.14 0.20 0.40 Fidelity U.S. Bond Index FXNAX Intermediate Core Bond 5.17 4.59 11.52 -1.39 0.34 1.82 2.23 5.54 -13.03 -1.79 0.03 5.59 Intermediate Core Bond 5.05 4.78 11.56 -1.39 0.43 1.75 -13.32 -1.48 0.56 Allspring Core Bond R6 WTRIX Intermediate Core Bond 5.08 4.83 12.00 -1.31 0.62 1.99 1.89 6.08 -13.39 -1.62 0.33 Intermediate Core Bond 5.05 4.78 11.56 -1.39 0.43 1.75 5.59 -13.32 1.48 0.56 PGIM Total Return Bond R6 PTRQX Intermediate Core-Plus Bond 5.21 5.85 13.43 -0.87 0.82 2.72 3.60 7.78 -14.86 -1.15 0.39 Intermediate Core-Plus Bond 0.83 -13.27 5.13 5.27 12.41 -1.16 2.03 6.22 -0.67 0.75 PIMIX 4.55 6.45 12.73 4.36 9.32 2.61 0.83 PIMCO Income Instl Multisector Bond 2.43 3.61 6.86 -7.81 6.74 1.41 3.13 8.13 -9.85 Multisector Bond 4.38 12.86 2.66 2.49 1.00 Vanguard Inflation-Protected Secs Adm VAIPX Inflation-Protected Bond 4.21 5.01 9.82 -0.62 2.52 2.45 3.37 3.79 -11.85 5.68 0.10 Inflation-Protected Bond 4.80 9.34 -0.60 2.13 2.10 2.82 -8.98 5.61 0.69 4.05 Vanguard High-Yield Corporate Adm VWEAX High Yield Bond 4.41 6.68 14.46 2.94 4.00 4.74 6.10 11.74 -8.97 3.78 0.12 High Yield Bond 4.41 7.36 14.05 2.87 4.17 4.17 12.08 -10.09 4.77 0.90 PIMCO Emerging Markets Bond Instl PEBIX Emerging Markets Bond 6.82 9.72 20.80 0.63 2.02 3.37 7.73 12.09 -16.36 -2.02 1.30 17.73 Emerging Markets Bond 0.34 1.70 -14.50 0.99 5.83 8.60 2.77 10.75 2.80 Vanguard Equity-Income Adm VFIRX 10 77 0.00 Large Value 8 35 16.01 26 44 11 56 10 58 8 81 7 76 25 64 0 18 Large Value 8.04 15.90 27.14 9.58 11.24 9.30 11.63 -5.90 26.22 0.90 Fidelity 500 Index FXAIX Large Blend 5.88 22.06 36.33 11.90 15.96 13.37 13.60 26.29 -18.13 28.69 0.02 Large Blend 5.94 19.35 32.84 10.14 14.30 11.83 22.32 -16.96 26.07 0.77 Fidelity Large Cap Growth Idx FSPGX 3.15 24.47 42.19 12.00 19.71 18.34 42.77 -29.17 27.58 0.04 Large Growth 0.94 Large Growth 3.70 21.92 38.83 7.39 16.08 13.73 36.74 -29.91 20.45 Vanguard Mid-Cap Value Index Admiral VMVAX 11.99 17.51 31.04 8.73 10.76 9.56 12.51 9.76 -7.90 28.76 0.07 Mid-Cap Value 25.80 13.94 8.98 13.06 8.50 10.97 8.62 -8.02 29.32 0.96 Mid-Cap Value Fidelity Extended Market Index FSMAX Mid-Cap Blend 8.10 11.68 28.59 1.23 10.75 9.64 11.88 25.37 -26.43 12.41 0.04 Mid-Cap Blend 14.30 9.42 -14.01 0.90 8.31 27.57 6.70 11.18 16.00 23.40 Vanguard Mid-Cap Growth Index Admiral VMGMX Mid-Cap Growth 6.25 11.40 26.00 1.70 11.19 10.58 12.47 23.14 -28.84 20.48 0.07 Mid-Cap Growth 6.46 12.68 26.45 -0.04 10.48 10.35 21.37 -27.79 13.05 1.07 Vanguard Small Cap Value Index Admiral VSIAX Small Value 10.53 13.26 28.69 8.22 11.60 9.58 12.39 15.99 -9.31 28.09 0.07 Small Value 8.14 8.74 22.68 6.47 11.02 8.17 16.86 -10.16 31.57 1.11 Vanguard Small Cap Growth Index Admiral VSGAX Small Growth 7.07 11.15 25.73 -0.95 8.60 9.18 11.58 21.41 -28.39 5.70 0.07 7.44 12.69 -1.41 10.04 9.93 16.68 -27.77 1.17 Small Growth 25.69 11.89 Vanguard Total World Stock Index Admiral VTWAX Global Large-Stock Blend 6 79 17 86 31 13 7 80 12 11 9 4 7 12.14 21 87 -18 01 18 19 0.10 Global Large-Stock Blend 6.61 15.92 28.28 6.94 10.66 8.61 18.12 -16.67 17.72 0.98 Fidelity International Index FSPSX 8.37 -14.24 0.04 Foreign Large Blend 7.29 13.19 25.36 5.82 5.87 7.23 18.31 11.45 Foreign Large Blend 7.29 13.08 24.17 4.29 7.73 5.42 16.25 -15.84 9.72 0.90 American Funds Europacific Growth R6 RERGX Foreign Large Growth 5.41 12.99 24.71 0.06 7.52 6.26 8.29 16.05 -22.72 2.84 0.47 Foreign Large Growth 6.18 12.94 26.69 0.19 7.70 6.57 16.18 -25.29 7.69 1.01 Fidelity Emerging Markets Idx FPADX **Diversified Emerging Mkts** 7.71 15.32 24.17 -0.11 5.22 3.76 3.21 9.50 -20.07 -3.04 0.08 **Diversified Emerging Mkts** 13.70 22.96 -0.07 5.84 12.32 -20.86 0.38 1.12 6.32 Cohen & Steers Global Infrastructure I CSUIX Infrastructure 14.66 19.19 33.30 7.88 6.52 6.79 8.14 2.44 -4.90 16.73 0.86 12.88 13.33 26.41 5.78 6.89 6.04 4.88 -8.59 14.74 1.09 Infrastructure VanEck CM Commodity Index I COMIX Commodities Broad Basket -1.06 5.40 11.16 2.13 -2.63 15.87 33.07 0.65 0.95 7.26 -0.02 Commodities Broad Basket -0.22 5.78 1.10 5.45 8.75 0.59 -5.56 15.74 29.74 1.03 DFA Global Real Estate Securities Port DFGEX Global Real Estate 16 13 12 85 32.20 1.78 3.14 6.02 5.41 9 4 2 -23.83 30.96 0.22 Global Real Estate 15.57 11.55 0.08 4.32 10.24 -25.15 22.90 28.32 2.13 1.13

As of 9/30/2024

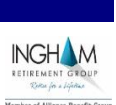

|                                                           |             |                        |      |                      |       |      |       |       |           |         | Member  |       |       |  |
|-----------------------------------------------------------|-------------|------------------------|------|----------------------|-------|------|-------|-------|-----------|---------|---------|-------|-------|--|
| Target-Date Funds Returns                                 | Ticker      | Category               |      | Trailing Returns (%) |       |      |       |       |           | Calenda | Expense |       |       |  |
|                                                           |             | <b>U</b> 1             | 3 M  | YTD                  | 1-Yr  | 3-Yr | 5-Yr  | 10-Yr | Inception | 2023    | 2022    | 2021  | Ratio |  |
|                                                           |             |                        |      |                      |       |      |       |       |           |         |         |       |       |  |
| Vanguard Target Retirement Income Fund                    | VTINX       | Target-Date Retirement | 5.12 | 8.27                 | 16.22 | 2.19 | 4.45  | 4.51  | 5.09      | 10.74   | -12.74  | 5.25  | 0.08  |  |
| Target-Date Retirement                                    |             |                        | 5.13 | 8.58                 | 16.50 | 2.12 | 4.30  | 4.19  |           | 10.04   | -12.74  | 5.51  | 0.65  |  |
| Vanguard Target Retirement 2020 Fund                      | VTWNX       | Target-Date 2020       | 5.37 | 9.49                 | 18.25 | 2.86 | 6.01  | 5.99  | 6.19      | 12.51   | -14.15  | 8.17  | 0.08  |  |
| Target-Date 2020                                          |             |                        | 5.42 | 9.94                 | 18.89 | 2.72 | 5.85  | 5.70  |           | 11.87   | -14.41  | 8.45  | 0.60  |  |
| Vanguard Target Retirement 2025 Fund                      | VTTVX       | Target-Date 2025       | 5.85 | 11.26                | 21.13 | 3.68 | 7.09  | 6.74  | 6.83      | 14.55   | -15.55  | 9.80  | 0.08  |  |
| Target-Date 2025                                          |             |                        | 5.60 | 10.57                | 20.11 | 3.01 | 6.43  | 6.14  |           | 12.76   | -15.19  | 9.75  | 0.65  |  |
| Vanguard Target Betirement 2020 Fund                      | VTUDY       | Target Data 2020       | 6 17 | 12 54                | 22.27 | 4.40 | 8.04  | 7.25  | 6.08      | 16.02   | 16.27   | 11 20 | 0.08  |  |
| Target-Date 2030                                          | VINKA       | Target-Date 2050       | 5.73 | 12.54                | 23.27 | 3.78 | 7.55  | 6.93  |           | 14.40   | -16.27  | 11.58 | 0.08  |  |
| ·                                                         |             |                        |      |                      |       |      |       |       |           |         |         |       |       |  |
| Vanguard Target Retirement 2035 Fund                      | VTTHX       | Target-Date 2035       | 6.30 | 13.61                | 24.76 | 5.07 | 8.95  | 7.93  | 7.70      | 17.14   | -16.62  | 12.96 | 0.08  |  |
| Target-Date 2035                                          |             |                        | 6.05 | 13.33                | 24.54 | 4.70 | 8.75  | 7.66  |           | 16.24   | -16.92  | 13.76 | 0.67  |  |
| Vanguard Target Retirement 2040 Fund                      | VFORX       | Target-Date 2040       | 6.43 | 14.61                | 26.33 | 5.75 | 9.85  | 8.49  | 7.72      | 18.34   | -16.98  | 14.56 | 0.08  |  |
| Target-Date 2040                                          |             |                        | 6.01 | 14.63                | 26.48 | 5.52 | 9.76  | 8.27  |           | 17.69   | -17.32  | 15.47 | 0.69  |  |
| Vanguard Target Retirement 2045 Fund                      | VTIVX       | Target-Date 2045       | 6.57 | 15.60                | 27.82 | 6.39 | 10.74 | 8.97  | 8.42      | 19.48   | -17.36  | 16.16 | 0.08  |  |
| Target-Date 2045                                          | · · · · · · |                        | 6.31 | 15.70                | 28.08 | 6.14 | 10.44 | 8.63  |           | 18.95   | -17.75  | 16.63 | 0.69  |  |
|                                                           |             |                        |      |                      |       |      |       |       |           |         |         |       |       |  |
| Vanguard Target Retirement 2050 Fund                      | VFIFX       | Target-Date 2050       | 6.71 | 16.36                | 28.91 | 6.83 | 11.05 | 9.13  | 8.09      | 20.17   | -17.46  | 16.41 | 0.08  |  |
| Target-Date 2050                                          |             |                        | 6.17 | 16.20                | 28.86 | 6.42 | 10.69 | 8.79  |           | 19.51   | -17.98  | 17.12 | 0.70  |  |
| Vanguard Target Retirement 2055 Fund                      | VFFVX       | Target-Date 2055       | 6.73 | 16.37                | 28.92 | 6.84 | 11.05 | 9.11  | 10.41     | 20.16   | -17.46  | 16.44 | 0.08  |  |
| Target-Date 2055                                          |             |                        | 6.41 | 16.43                | 29.21 | 6.53 | 10.82 | 8.84  |           | 19.72   | -18.08  | 17.30 | 0.70  |  |
| Vanguard Target Retirement 2060 Fund                      | VTTSX       | Target-Date 2060       | 6.72 | 16.37                | 28.93 | 6.84 | 11.05 | 9.11  | 10.24     | 20.18   | -17.46  | 16.44 | 0.08  |  |
| Target-Date 2060                                          |             | 5                      | 6.36 | 16.50                | 29.35 | 6.59 | 10.92 | 9.04  |           | 19.96   | -18.08  | 17.47 | 0.70  |  |
| Vanguard Target Detiroment 2005 Fund                      | VINN        | Target Date 2065       | 6.74 | 16.20                | 28.05 | 6.97 | 11.04 |       | 0.92      | 20.15   | 17.20   | 16.46 | 0.08  |  |
| vanguaru rarget Ketirement 2065 Fund<br>Target-Date 2065+ | VLXVX       | Target-Date 2065+      | 6.36 | 16.60                | 28.95 | 6.70 | 11.04 |       | 9.82      | 20.15   | -17.39  | 17.61 | 0.08  |  |
|                                                           |             |                        |      |                      |       |      |       |       |           |         |         |       |       |  |

As of 9/30/2024

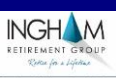

|                                     | Allocations <sup>1</sup>                       | Trailing Returns (%) |       |       |      |       |       |           |       | Calendar Year Return (%) |       |                    |  |
|-------------------------------------|------------------------------------------------|----------------------|-------|-------|------|-------|-------|-----------|-------|--------------------------|-------|--------------------|--|
| Investment Strategy Returns         |                                                | 3 M                  | YTD   | 1-Yr  | 3-Yr | 5-Yr  | 10-Yr | Inception | 2023  | 2022                     | 2021  | Ratio <sup>2</sup> |  |
|                                     |                                                |                      |       |       |      |       |       |           |       |                          |       |                    |  |
| Most Aggressive                     | 96% Equities, 4% Real Assets, 0% Fixed Income  | 6.81                 | 18.46 | 32.70 | 8.97 | 13.51 | 11.24 |           | 23.20 | -17.65                   | 21.90 | 0.09               |  |
| Morningstar Agg Tgt Risk TR USD     |                                                | 7.81                 | 15.19 | 28.02 | 6.47 | 10.48 | 8.95  | 7.51      | 18.30 | -15.93                   | 17.30 | 1.09               |  |
|                                     |                                                |                      |       |       |      |       |       |           |       |                          |       |                    |  |
| Aggressive                          | 77% Equities, 3% Real Assets, 20% Fixed Income | 6.36                 | 15.79 | 28.31 | 7.31 | 11.22 | 9.66  |           | 19.90 | -16.16                   | 17.25 | 0.14               |  |
| Morningstar Mod Agg Tgt Risk TR USD |                                                | 7.55                 | 13.69 | 25.51 | 5.19 | 9.04  | 7.91  | 7.14      | 15.98 | -15.48                   | 14.04 | 0.98               |  |
|                                     |                                                |                      |       |       |      |       |       |           |       |                          |       |                    |  |
| Balanced                            | 58% Equities, 2% Real Assets, 40% Fixed Income | 5.93                 | 13.11 | 23.97 | 5.53 | 8.81  | 7.94  |           | 16.60 | -14.80                   | 12.57 | 0.18               |  |
| Morningstar Mod Tgt Risk TR USD     |                                                | 6.97                 | 11.45 | 22.04 | 3.61 | 7.07  | 6.49  | 6.47      | 13.22 | -14.77                   | 10.19 | 0.94               |  |
|                                     |                                                |                      |       |       |      |       |       |           |       |                          |       |                    |  |
| Moderate                            | 38% Equities, 2% Real Assets, 60% Fixed Income | 5.58                 | 10.48 | 19.75 | 3.71 | 6.31  | 6.15  |           | 13.15 | -13.39                   | 8.00  | 0.23               |  |
| Morningstar Mod Con Tgt Risk TR USD |                                                | 6.32                 | 9.38  | 18.53 | 2.25 | 5.20  | 5.10  | 5.62      | 10.89 | -13.85                   | 6.36  | 0.85               |  |
|                                     |                                                |                      |       |       |      |       |       |           |       |                          |       |                    |  |
| Conservative                        | 19% Equities, 1% Real Assets, 80% Fixed Income | 5.13                 | 7.96  | 15.77 | 1.91 | 3.96  | 4.49  |           | 10.09 | -12.29                   | 3.81  | 0.28               |  |
| Morningstar Con Tgt Risk TR USD     |                                                | 5.93                 | 6.97  | 14.94 | 0.41 | 2.75  | 3.25  | 4.59      | 7.74  | -13.15                   | 2.26  | 0.91               |  |
|                                     |                                                |                      |       |       |      |       |       |           |       |                          |       |                    |  |

#### Disclosures:

Investment performance and model strategy returns are calculated using Morningstar. The Performance data represents a mathematical calculation of Investment Model performance. The calculations are approximations based upon data and created by software that we deem reliable. Ingham has not independently verified the underlying data, or the performance calculations performed by the software. The performance figures do not represent an actual managed portfolio. The risks associated with mutual fund investing in an important factor to consider before purchasing a mutual fund. Like any investment, mutual funds carry some risks which may include market risk, interest rate risk, credit risk, style risk and securities selection risk. The degree of these and other risks will vary depending on the type of mutual fund you choose.

#### Benchmarks:

Morningstar provides the Target Risk Index Series which can be utilized as the benchmark to determine and evaluate the model investment performance. The securities selected for the asset allocation indexes are driven by the rules-based indexing methodologies that power Morningstar's comprehensive index family. Morningstar indexes are specifically designed to be seamless, investable building blocks that deliver pure asset-class exposure. Morningstar indexes cover a global set of stocks, bonds, and commodities.

For more information related to the methodology, allocation and other comparison kindly visit: www.morningstar.com/InvGlossary/morningstar-target-risk-indexes.aspx Source: Morningstar Office

The historical performance data in this report represent past performance and are not necessarily indicative of future performance. The return and principal value of an investment will fluctuate so that an investor's shares, when redeemed, may be worth more or less than their original cost. The investment portfolio characteristics and statistics of funds may change over time. Total return figures include the actual change in NAV (net asset value) over the period listed, plus it is assumed that all dividends and capital gains distributions are reinvested at the time they were made. Any miscellaneous distributions and stock splits are accounted for accurately in these calculations. Performance and redemption fee information is available by visiting www.ingham.com and logging into your account. Investment advisory services provided by Ingham Retirement Group, an SEC registered investment advisor. Investors should consider the investment objectives, risks, and charges and expenses of the mutual funds listed on this report carefully before investing.

#### <sup>1</sup> Equities/Fixed Income/Real Assets' allocations may vary as much as 10%.

<sup>2</sup> Model benchmark expense ratios reflect the corresponding median peer group expense ratio obtained through Fi360 (https://www.fi360.com/).

You should read the prospectus carefully before investing. Investing in mutual funds involves risk and there is no guarantee of investment results. You may obtain a prospectus that contains this and other information about the mutual funds by calling (305) 671-2200 or go to www.ingham.com.